## FOR EARLY CHILDHOOD PROVIDERS

OINT

FOR

# • FEBRUARY 2025

## Awarded Hours Eligibility for family applications

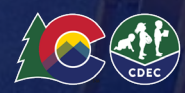

#### SUPPLEMENTAL HOURS: HOW TO ACCESS YOUR REPORT

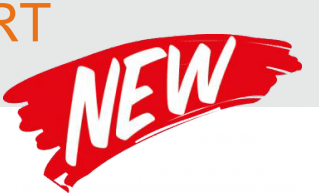

## HOW DO I SEE WHICH OF MY STUDENTS QUALIFY FOR SUPPLEMENTAL HOURS?

To pull the report, go to the Student tab first (if you have a location then select the specific location), then click on the three dots to download the enrollment report.

Once in the report, you can find the information in Column M titled "Child Eligibility: Hours Per Week (HPW)." No matter the order of the numbers of the HPW, the child is eligible for all hours including the highest number listed in the report. These values indicate the number of hours per week the child is eligible for, such as:

- 10 HPW = Eligible for up to 10 hours of free preschool per week
- 10 HPW, 15 HPW = Eligible for up to 15 hours of free preschool per week
- 10 HPW, 15 HPW, <u>30 HPW</u> = Eligible for up to 30 hours of free preschool per week

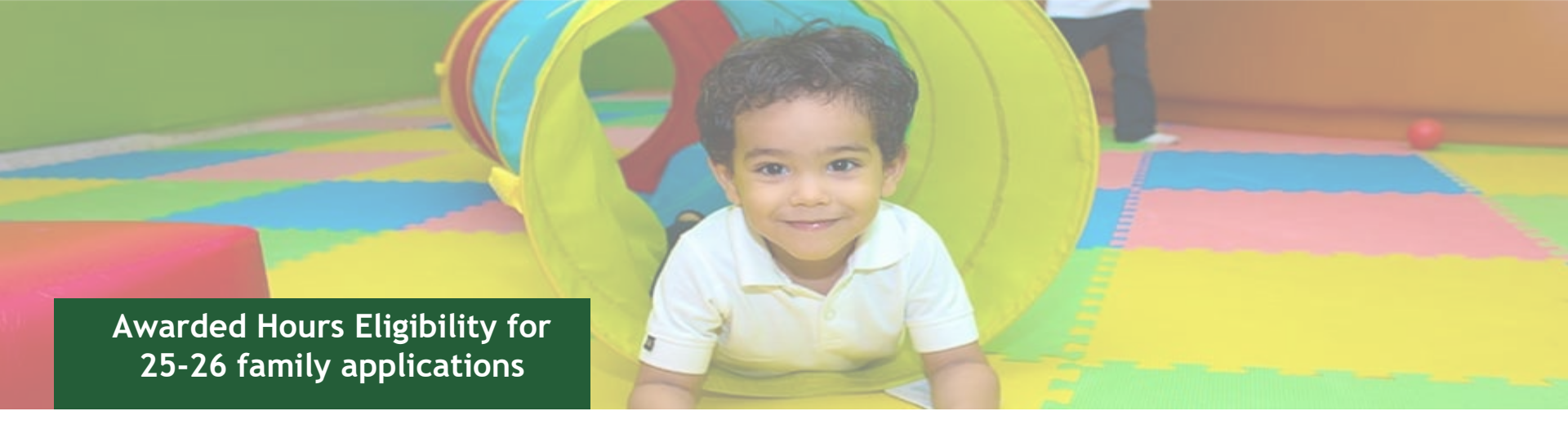

For 2025-26 school year, families and providers will receive verification of the child's awarded hours before each placement phase. The first verification letters were sent beginning on **January 27**, **2025**, followed by February 3<sup>rd</sup> (apps submitted between 1/22 and 10:00 AM on 1/31), and March 3rd (apps submitted between 1/31 and 10:00 AM on 2/28). Notices will be sent bi-weekly after the March 3<sup>rd</sup> notice.

Providers will also receive confirmation that awarded hours listed on the enrollment report are final on the respective dates above.

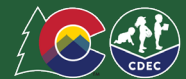

## 2025/2026 School Year

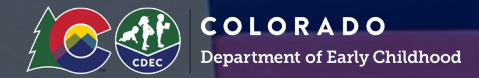

#### Family Matching:

- March 3rd by 5pm: Families who submitted their application between 1/31/25 and 10:00 AM on 2/28/25 receive eligibility notification.
- March 4 March 9: Providers can adjust seats by adding seats on their own, or by connecting with their LCO to remove seats.
  - The last date for program uploads or archives for the second round of Matching is February 28th.
- March 10: Second matching round runs at noon.
- March 12 March 21: Providers review and accept or decline matches after receiving notification of matches at noon on March 12th.
- March 24: Families notified of second round matches at noon. Families must accept or decline by March 31.
- April 1 until the end of the 2025-26 school year: Direct enrollment for non-IEP families directly through providers. Providers can adjust seats by adding seats on their own, or by connecting with their LCO to remove seats during this time.

### **ENROLLMENT:** HOW TO COMPLETE THE ENROLLMENT FORM

#### WHAT IS THE ENROLLMENT FORM?

The Enrollment form is a form within the provider portal to enable providers to convert a student with "Accepted" placement status into "Enrolled" placement status. Providers should review the provider portal information as soon as in Mid May, through the end of the school year, to ensure any students with "Accepted" matches are successfully Enrolled in the program.

- The Enrollment form can be found within the "Matched" tab by opening a student record (with accepted status) and selecting "Start" next to the "24/25 Enrollment Form" text.
- To ensure timely and accurate payment, please complete the form for accepted students as soon as possible.
- \*For students with a "dot" next to their name click on the students name and select "Forms" to open the enrollment form.

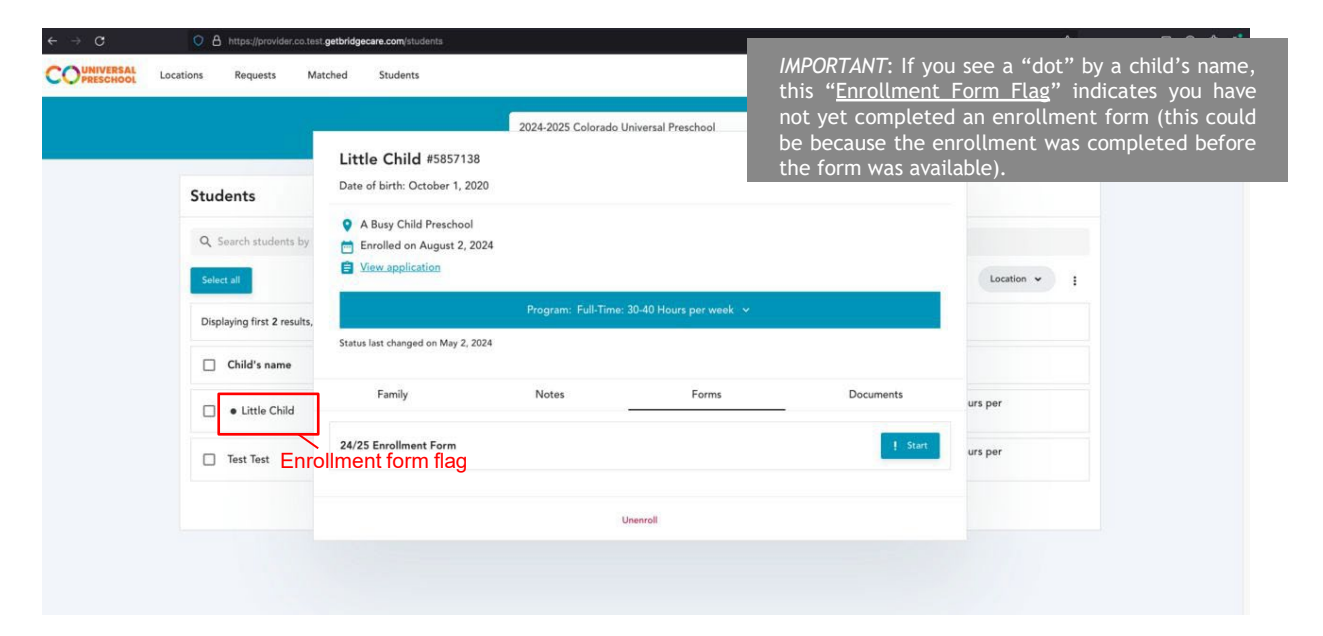

#### **ENROLLMENT: HOW TO COMPLETE THE ENROLLMENT FORM**

#### WHAT ARE THE PROCESS STEPS TO COMPLETE THE ENROLLMENT FORM?

You will only be able to confirm enrollment for children whose placement offers have been accepted. The status must be "Accepted".

- 1. Navigate to the Matched Tab, identify a student still needing an Enrollment Form, and click on their name in the list.
- 2. A pop-up will display the child's name and birthdate, along with the date they were placed.
- 3. To change their status to Enrolled, click on the dropdown below the date and click the "Enrolled" button.
- 4. Once a family has accepted placement, the only option you will have is to Enroll the child using the "Enrolled" button
- 5. Once you click on the enrollment form, you will need to answer the 3 questions below:

| Please confirm the student is attending the number                                                                                                    | What location will they enroll in?                                        |  |  |
|----------------------------------------------------------------------------------------------------|---------------------------------------------------------------------------|--|--|
| of hours per week as outlined in the Program<br>Description. We need you to both confirm the<br>program in which the child is enrolled, and if this is | Is this child a confirmed participant in any of the following programs? * |  |  |
| not the correct program, please stop and reach out<br>to to your LCO for support in placing the child in the<br>correct program. *                     | Colorado Child Care Assistance Program<br>(CCCAP) * Head Start *          |  |  |
| •                                                                                                    | Back                                                                      |  |  |
| Cancel Enroll                                                                                                    | Cancel                                                                    |  |  |

## **Prorated Payments**

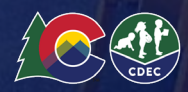

1 1 1 1 1 1

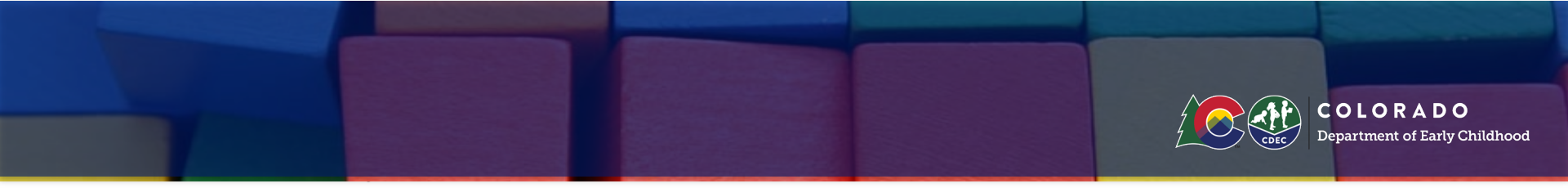

Prorated payments are being made quarterly for children who attended with you for a part of a month but for whom you were not paid because they were not enrolled with you when your enrollment was pulled.

The next reconciliation process will be at the end of March.

To request partial payment, submit a ticket to Metrix IQ at <a href="https://upkpayments.Zendesk.com/hc/en-us/requests/new">https://upkpayments.Zendesk.com/hc/en-us/requests/new</a>.

Be prepared to submit your attendance for the child for the days that you are claiming payment.

## **CCCAP Memo**

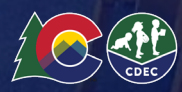

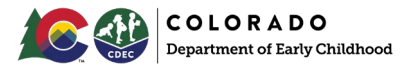

INFORMATION MEMO IM-CCCAP-2025-002

#### Purpose

The purpose of this informational memo is to notify LCOs, County Human Services Directors, and child care providers serving children in CCCAP and Universal Preschool that starting in the 2025-2026 school year, CCCAP and Universal Preschool payments for dually enrolled children will be stacked. When these funds are stacked, the two funding sources will work together to pay for services, but they cannot be utilized during overlapping time periods.

#### Action

Child care providers serving children in CCCAP and Universal Preschool should start planning for a stacked rate structure for payment on children dually enrolled. Please review the below background section for more details and an example. County Human Services Directors and LCOs should review this memo and share the information with relevant staff. The Department will re-engage the work group comprised of counties, child care providers, LCOs, and community advocates to develop the implementation plan to stack CCCAP and Universal Preschool funds. The implementation work will include Operational Memos for all affected groups and include general communications that can be used for families.

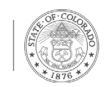

## **Increasing Seats**

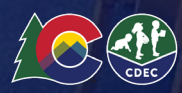

## **PROGRAM SEATS: EDIT SEAT COUNTS BY TYPE**

#### HOW TO EDIT SEATS BY TYPE

The ability to adjust seats is only to be available during the direct enrollment phase of each school year. Providers have the ability to add to the number of seats by type directly through the provider portal to ensure accurate information is presented to families.

To edit seats by type:

.

- 1. From the locations tab, Select the three dots next to the program name for the program you'd like to adjust, and then select "edit seats"
- 2. In the resulting pop up, select the plus (+) sign to add seats
- 3. Click Save to save the seat change

If you do not see the "Edit Seats" functionality, it is not currently enabled - please contact your LCO. If you are interested in removing seats, please work with your LCO as defined in the provider handbook.

\*NOTE-At this time providers are only able to adjust seats for 24/25 school year. There will be a window before the DAA that providers can increase 25/26 seats. If you need support with other seat adjustments please reach out to your LCO

| REAL Locations Requests Matched Students                                                                                     |                                                     | 🌐 English 🗸 💻 🗛           |
|----------------------------------------------------------------------------------------------------|-----------------------------------------------------|---------------------------|
| Stout Street Children's Center<br>21 19TH ST UNIT B65, DENVER                                                                |                                                     | Edit profile              |
| Selected Matched 1                                                                                                    | Select three dots                                   | Enrolled<br>5             |
| Programs                                                                                                    |                                                     |                           |
| Extended Day: 41+ Hours per week :<br><u>1 students</u> / 6 IEP seats<br>2 students / 20 Standard seats                      | Extended Day: 41+ Hours per < ×                     |                           |
| Register for the 2025 Universal Preschool Program (<br>Complete this form to register as a participating provider with UPK C | IEP<br>1 reserved + 5 available = 6 total 6 seats + | Get started $\rightarrow$ |
|                                                                                                    | Standard 20 seats +                                 |                           |
| lest Location 1                                                                                                    |                                                     | Edit profile              |
| Location unknown                                                                                                    | Cancel Save 3. Save                                 |                           |

## Help Desk Updates

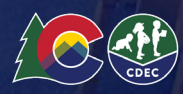

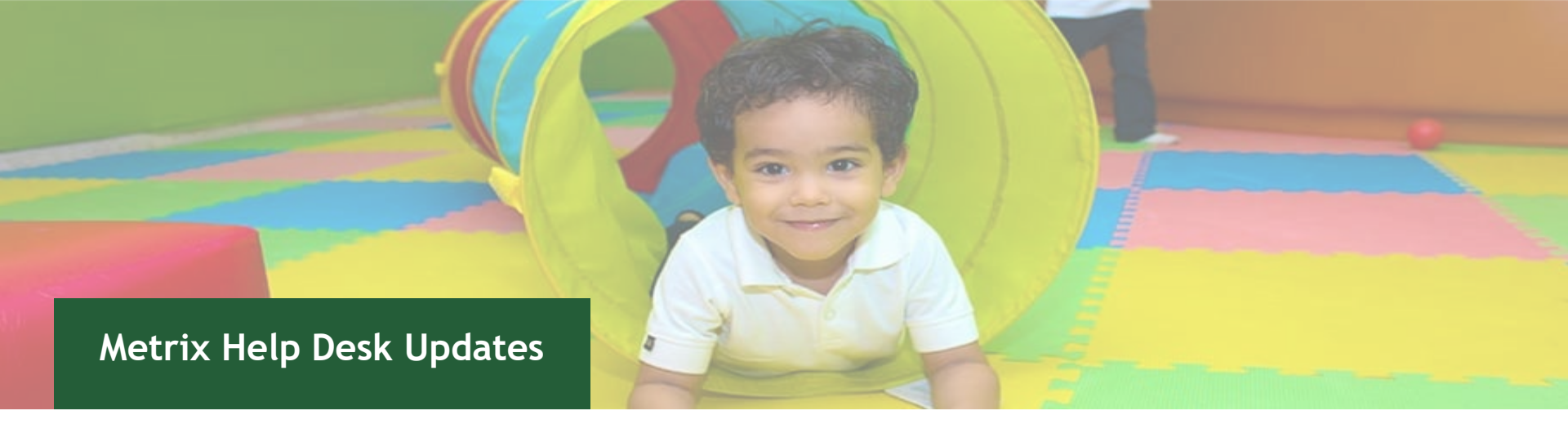

The new Help Desk is now live! Parents, providers, and LCOs can now reach the MetrixIQ Help Desk team by:

- Submitting a ticket request form at <a href="https://www.help.upk.colorado.gov">help.upk.colorado.gov</a>
- Emailing <u>universalpreschool@state.co.us</u>
- Calling 303-866-5223

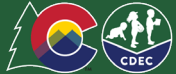

## **Provider Resources**

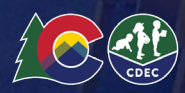

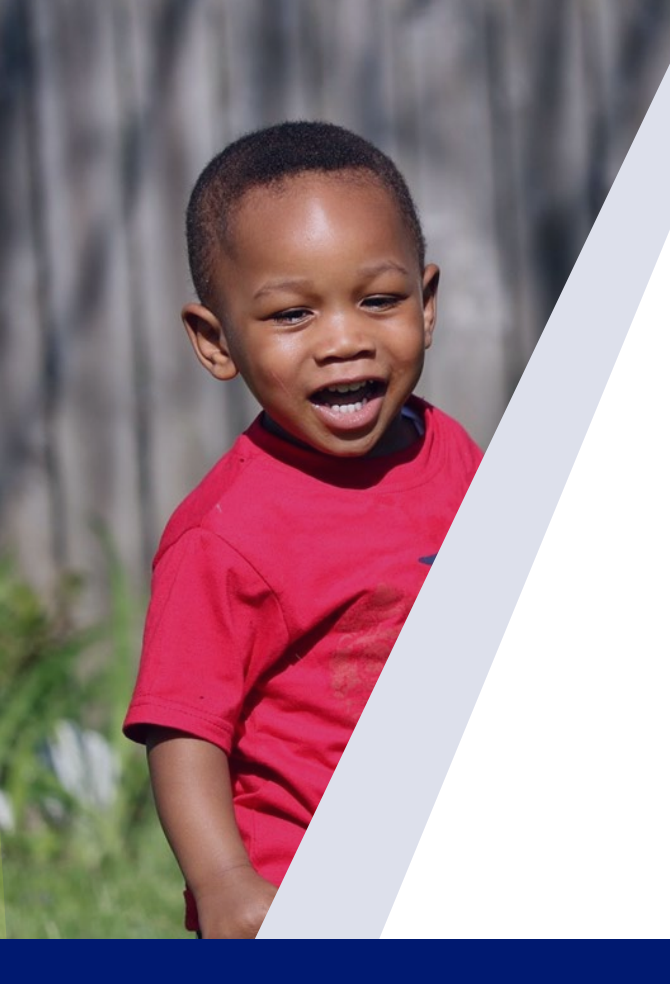

#### **Provider Resources**

- 2024-25 Provider Handbook- Updated 12/12/2024
- 2024-25 Family Handbook-Updated 12/12/24
- <u>CDEC Website</u> and the <u>Colorado Universal Preschool Newsletter!</u>
- Joint Initiatives' UPK pages: jointinitiatives.org/upk (providers) and

jointinitiatives.org/upkfamilies (families)

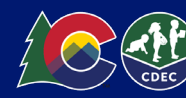

## THANK YOU. **Questions?**

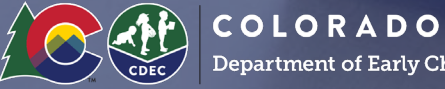

Department of Early Childhood